## Adding a joint member to your account

The primary member will need to add another mobile number to the 2 factor authentication on the account which will allow the joint to use their phone to access the shared account.

- Primary member should login to mobile banking
  - Under their profile option in the hamburger menu, select settings, security, add another method

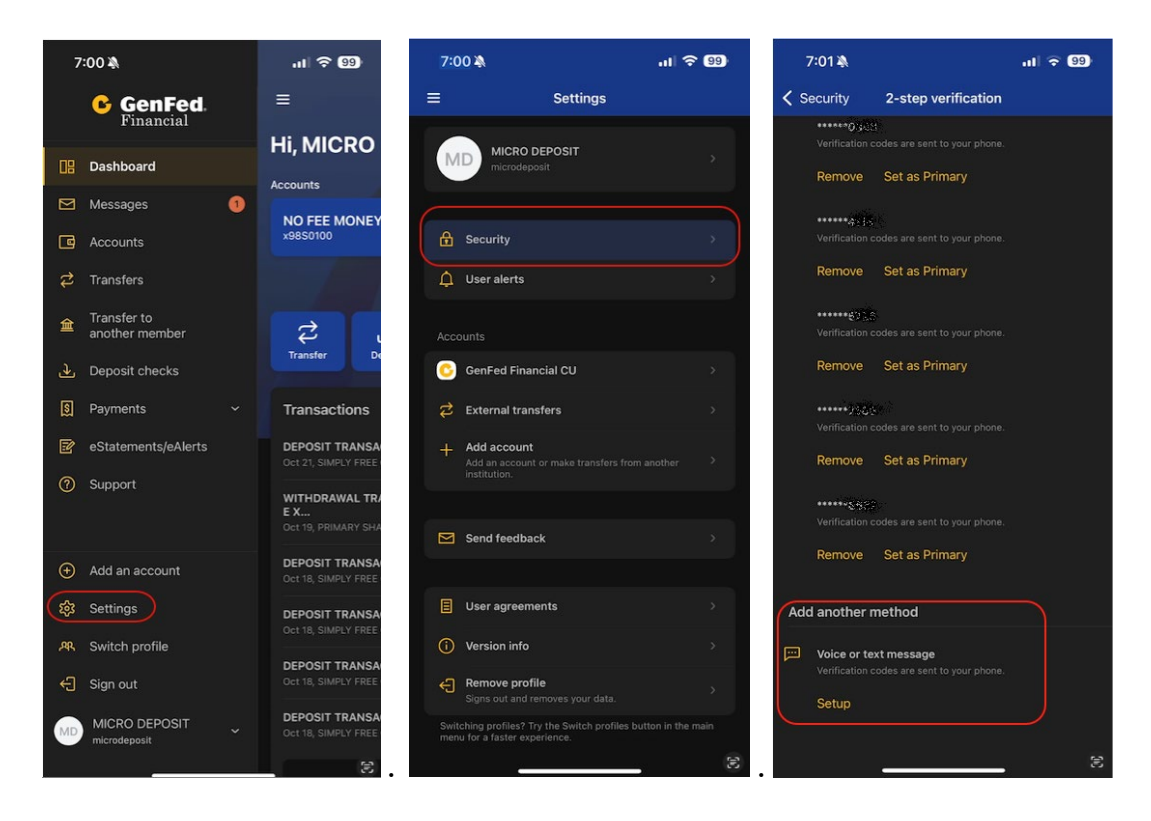

• Enter the joint member's mobile number and select next. Then select the method that the joint member will receive the authentication code (text or call). Then hit send. The joint member will give the primary member that code for confirmation.

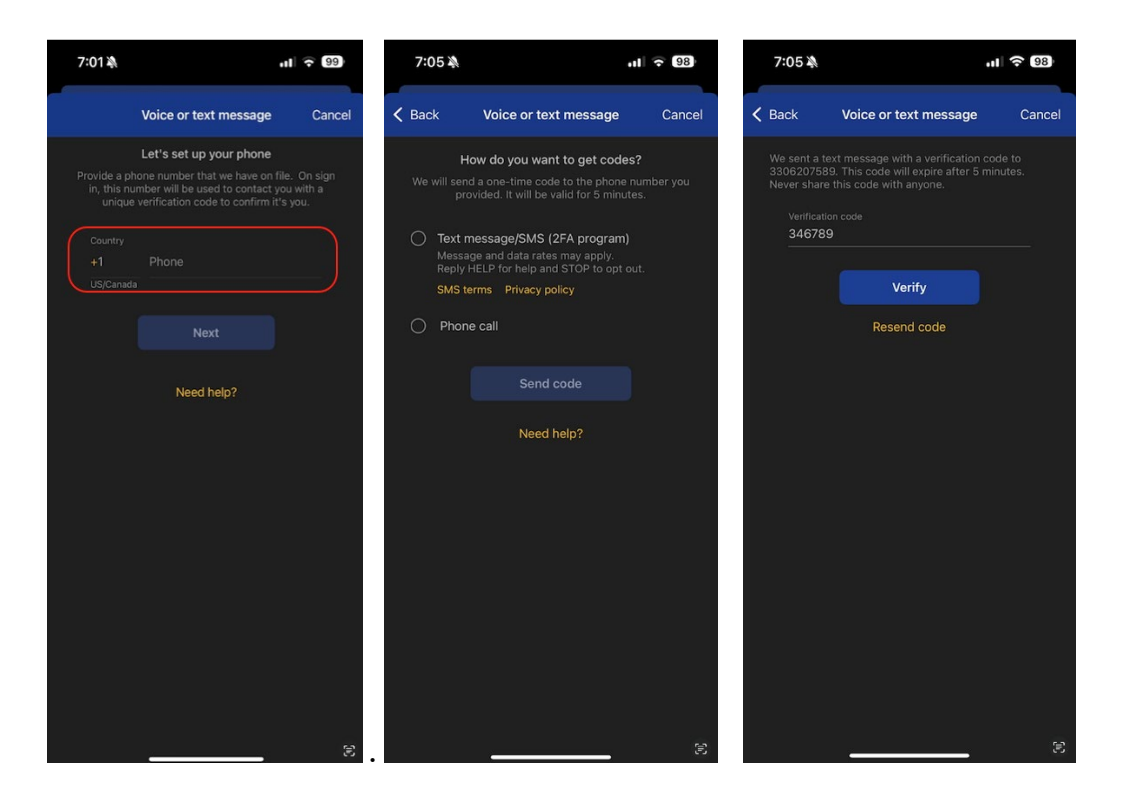

• The joint member will use their phone to login with the primary member's username and password. It will then want the joint member to receive a code. Click on "try another way" and then the joint member will choose their phone number and method to obtain the code.

|                                |                               |              |           | Verfication codes and and data rates may a                                                     | re sent to your phone. Message<br>app y. |  |
|--------------------------------|-------------------------------|--------------|-----------|------------------------------------------------------------------------------------------------|------------------------------------------|--|
| GenFed.                        |                               | $\mathbf{C}$ | F         | <ul> <li>******8633</li> <li>Verification codes at<br/>and data rates may a</li> </ul>         | re sent to your phone. Message<br>app y. |  |
| Username                       | Show       Forgot?       now. |              |           | Verfication codes are sent to your phone. Message and data rates may apply.                    |                                          |  |
| Forgot?                        |                               |              |           | end data rates may apply.                                                                      |                                          |  |
| First time user? Enroll now.   |                               |              |           | 📁 *****ରୁଜନଣ<br>Verfication codes are sent to your phone. Message<br>and data rates may apoly. |                                          |  |
|                                | -                             | S.           | 8         |                                                                                                |                                          |  |
|                                |                               | C            | GenF      | ed.                                                                                            |                                          |  |
|                                |                               | Create pas   | scode for | this device                                                                                    |                                          |  |
|                                |                               | 1            | 2         | 3                                                                                              |                                          |  |
| Verification code delivery     | ⊗                             | 4            | 5         | 6                                                                                              |                                          |  |
| Text message/SMS (2FA program) |                               | 7            | 8         | 9                                                                                              | 5                                        |  |
| Phone call                     |                               |              | 0         | $\bigotimes$                                                                                   |                                          |  |

• Now the joint member should be successfully logged into mobile banking and will be able to use their own 4 digit code or biometrics to log into the account.